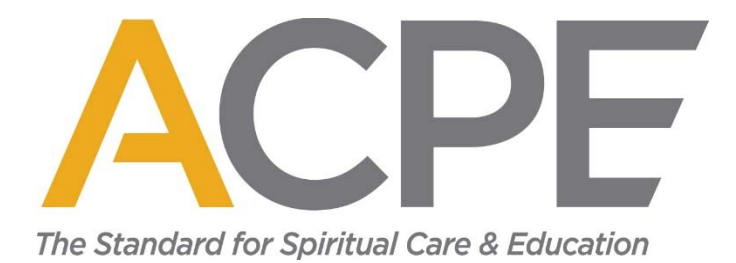

## How to share folders or files in your accreditation or certification portfolio

You can share folders or files in your portfolio with other ACPE members with an 'acpe.edu' email address and nonmembers (admins in your center, PAG members, etc.). Due to online security, sharing permissions expire automatically after 90 days. If you want to continue sharing your portfolio with someone, you must repeat this process every 90 days.

When deciding to share your portfolio, please do so with care and caution and track those you have granted access. While the ACPE staff assists and supports you in your work, sharing your portfolio outside of site visits and peer reviews is the responsibility of the center's ACPE Certified Educator(s). The ACPE office will continue to provide access to portfolios for Accreditation Site Visit Teams and your Peer Review Team members.

The steps below include screenshots from ACPE's SharePoint. For more detailed information and Microsoft 365 tutorials, please visit: <u>https://support.microsoft.com/en-us/office/microsoft-365-basics-video-training</u>.

1. Log in to ACPE's SharePoint, and navigate to your accreditation or certification portfolio.

2. Click on the Ellipses button (three dots) next to a folder or file name that you want to share to show more actions.

| ÷        | → C                               | om/sites/Members/AccreditedCenters/ACPE%20Accredited%20C      | Centers%20Template/Forms/A           | llitems.aspx                                      | ල් 🛠 🦊 🛪 🍓                                                       |
|----------|-----------------------------------|---------------------------------------------------------------|--------------------------------------|---------------------------------------------------|------------------------------------------------------------------|
| <b>1</b> | licrosoft 365 🧃 SharePoint 🐡 Home | Salesforce 📲 Manula Login 📀 Constant Contact 🛭 🎸 JotForm      | 🚰 Certify Login 🛛 🧟 Gramma           | arly 🛄 AmazonSmile 📙 Emory 📙 Tech Support         | » 📙 Other bookmarks 🛛 🛅 Reading                                  |
|          | ACPE SharePoint                   | 🔎 Search this librar                                          | у                                    |                                                   | ₽ ∅ ?                                                            |
| ŝ        | Member's Home Accreditation       | $\sim$ Educator Certification $\sim$ SIP Certification $\sim$ | Communities of Practice $\checkmark$ | Learning & Resources Leadership $\checkmark$ ACPE | Staff Home SIP Staff                                             |
| •        |                                   | credited Centers                                              |                                      |                                                   | ☆ Not following ビ Share                                          |
| ٥        | Edit                              | + New V 🗄 Edit in grid view 🖻 Share 💿                         | <sup>(</sup> Share                   | ···· × 1 selected                                 | $\equiv$ All Documents $\lor$ $\bigtriangledown$ $\odot$ $u^{2}$ |
| €        |                                   | ACDE Accordited Contest Tamplete                              | Copy link                            |                                                   | $\ge$ Archived Accreditation Records $	imes$                     |
|          |                                   |                                                               | Manage access<br>Download            | Iodified By V + Add column V                      | Has access                                                       |
|          |                                   | Archived Accreditation R & S                                  | Add shortcut to OneDrive             | arl Jones-Reid                                    | A This item is not shared                                        |
|          |                                   | Current Processes and Communications                          | Show actions >                       | arl Jones-Reid                                    | manage access                                                    |
|          |                                   | Dashboard                                                     | Rename                               | arl Jones-Reid                                    | Properties                                                       |
|          |                                   | Standards Evidence                                            | Pin to top                           | arl Jones-Reid                                    | 🖂 Title                                                          |
|          |                                   |                                                               | Move to                              |                                                   | Enter value here                                                 |
|          |                                   |                                                               | Copy to                              |                                                   | 🗅 Name *                                                         |
|          |                                   |                                                               | Alert me                             |                                                   | Archived Accreditation Records                                   |
|          | Return to classic SharePoint      |                                                               | Details                              |                                                   |                                                                  |
| =        | ✓ Type here to search             | o Hi 📻 🤤 🦂 🔽                                                  | 🔹 🤹 🧿 🌶                              |                                                   | ∧ 🚍 (ii) 3/48 PM                                                 |

| <ul><li>←</li></ul> | 🗧 🔶 C 🔒 acpeincatl.sharepoint.com/sites/Members/AccreditedCenters/ACPE%20Accredited%20Centers%20Template/Forms/AllItems.aspx 🖄 🔅 🔅 |                                                                    |                                      |                                                   |                                                                               |  |  |  |
|---------------------|----------------------------------------------------------------------------------------------------|--------------------------------------------------------------------|--------------------------------------|---------------------------------------------------|-------------------------------------------------------------------------------|--|--|--|
| T M                 | crosoft 365 🥠 SharePoint 🐡 Horr                                                                                                    | ne   Salesforce 🛛 Manula Login 🔮 Constant Contact 🛭 🛷 JotForm      | 🛃 Certify Login 🛛 💿 Gramm            | arly 📋 AmazonSmile 📃 Emory 📙 Tech Support         | » 📃 Other bookmarks 🛛 🛅 Reading list                                          |  |  |  |
|                     | ACPE SharePoint                                                                                                    |                                                                    | 1                                    |                                                   | 🗢 🚳 ? 👘                                                                       |  |  |  |
| Q                   | Member's Home Accreditati                                                                                                    | on $\lor$ Educator Certification $\lor$ SIP Certification $\lor$ ( | Communities of Practice $\checkmark$ | Learning & Resources Leadership $\checkmark$ ACPE | Staff Home SIP Staff                                                          |  |  |  |
| •                   |                                                                                                    | Accredited Centers                                                 |                                      |                                                   |                                                                               |  |  |  |
| C                   | Edit                                                                                                    | + New 🗸 🗄 Edit in grid view 🖻 Share 🕫 (                            | Share                                | ··· X 1 selected                                  | $\equiv$ All Documents $\lor$ $\bigtriangledown$ $\textcircled{O}$ $\swarrow$ |  |  |  |
| ₽                   |                                                                                                    | ACPE Accredited Centers Template                                   | Copy link Share t<br>Manage access   | the selected item with other people               | Archived Accreditation Records ×                                              |  |  |  |
|                     |                                                                                                    | 🗅 Name 🗠                                                           | Download<br>Add shortcut to OneDrive | lodified By $\sim$ $+$ Add column $\sim$          | Has access                                                                    |  |  |  |
|                     |                                                                                                    | Archived Accreditation R                                           | Delete                               | url Jones-Reid                                    | ☐ This item is not shared<br>Manage access                                    |  |  |  |
|                     |                                                                                                    | Current Processes and Communications                               | Automate >                           | arl Jones-Reid                                    | Description                                                                   |  |  |  |
|                     |                                                                                                    | Dashboard                                                          | Rename arl Jones-Reid                |                                                   | Properties<br>Edit all                                                        |  |  |  |
|                     |                                                                                                    | Standards Evidence                                                 | Pin to top                           | arl Jones-Reid                                    | 📼 Title                                                                       |  |  |  |
|                     |                                                                                                    |                                                                    | Move to                              |                                                   | Enter value here                                                              |  |  |  |
|                     |                                                                                                    |                                                                    | Alort mo                             |                                                   | 🗅 Name *                                                                      |  |  |  |
|                     |                                                                                                    |                                                                    | More >                               |                                                   | Archived Accreditation Records                                                |  |  |  |
|                     | Return to classic SharePoint                                                                                                    |                                                                    | Details                              |                                                   | -                                                                             |  |  |  |
| -                   | ${\cal P}$ Type here to search                                                                                                    | 0 Hi 📮 😂 🤻 🖸                                                       | 🤹 🧟 🧕                                |                                                   | More details                                                                  |  |  |  |

4. Type the person's email address in the dialogue box to whom you want to access the portfolio.

| ← → C  acpeincatI.sharepoin<br>Microsoft 365  SharePoint  Hot | it.com/sites/Members/AccreditedCenters/AC              | CPE%20Accredited%20Centers%20Template/Forms/AllIte<br>nt Contact 🞸 JotForm 💆 Certify Login 💿 Grammarly | ms.aspx                       | 년 ☆ 🔥 🏚 👶 :<br>Tech Support » 📕 Cother bookmarks 🔠 Reading list                    |
|---------------------------------------------------------------|--------------------------------------------------------|----------------------------------------------------------------------------------------------------|-------------------------------|------------------------------------------------------------------------------------|
| III ACPE SharePoint                                           |                                                        | Search this library                                                                                    |                               | ⊲ © ? (∱                                                                           |
| Member's Home Accreditat                                      | ion $\checkmark$ Educator Certification $\checkmark$ S | SIP Certification $arphi$ Communities of Practice $arphi$                                              | Learning & Resources Leadersh | ip 🗸 ACPE Staff Home SIP Staff                                                     |
|                                                               | Accredited Centers                                     | Send link                                                                                              | ☆ Not following ビ Share       |                                                                                    |
| C Edit                                                        | + New 🛩 🖽 Edit in grid                                 | Archived Accrtion Records                                                                              |                               | $\times$ 1 selected $\equiv$ All Documents $\vee$ $\nabla$ $\bigcirc$ $\checkmark$ |
| 8                                                             |                                                        | People you specify can view >                                                                          | × -                           | Archived Accreditation Records 🛛 🕹                                                 |
|                                                               |                                                        | AdministrativeAssistant@TestCenter.com                                                                 | + Add column                  | Has access                                                                         |
|                                                               | Current Processes a                                    | <b>6</b>                                                                                               | Send                          | Manage access                                                                      |
|                                                               | Dashboard                                              | Copy link                                                                                              |                               | Properties                                                                         |
|                                                               | Standards Evidence                                     | People you specify can view >                                                                          | Сору                          | Edit all Enter value here Name * Archived Accreditation Records                    |
| Return to classic SharePoint                                  | -                                                      |                                                                                                    |                               | More details                                                                       |
| ⊕ Type here to search                                         | O 🖽 🚍                                                  | 😂 🦃 😰 👘 🚨                                                                                              | <b>V</b>                      | ^ ≒ //. 3355 PM<br>3/21/2022 🛃                                                     |

5. Click the pencil icon to select "Can edit" or "Can view." Select "Can edit" if you want the person you are sharing with to edit the portfolio, such as uploading, deleting, and editing files. Select "Can view" if you only want the person you are sharing with to be able to read items in the portfolio.

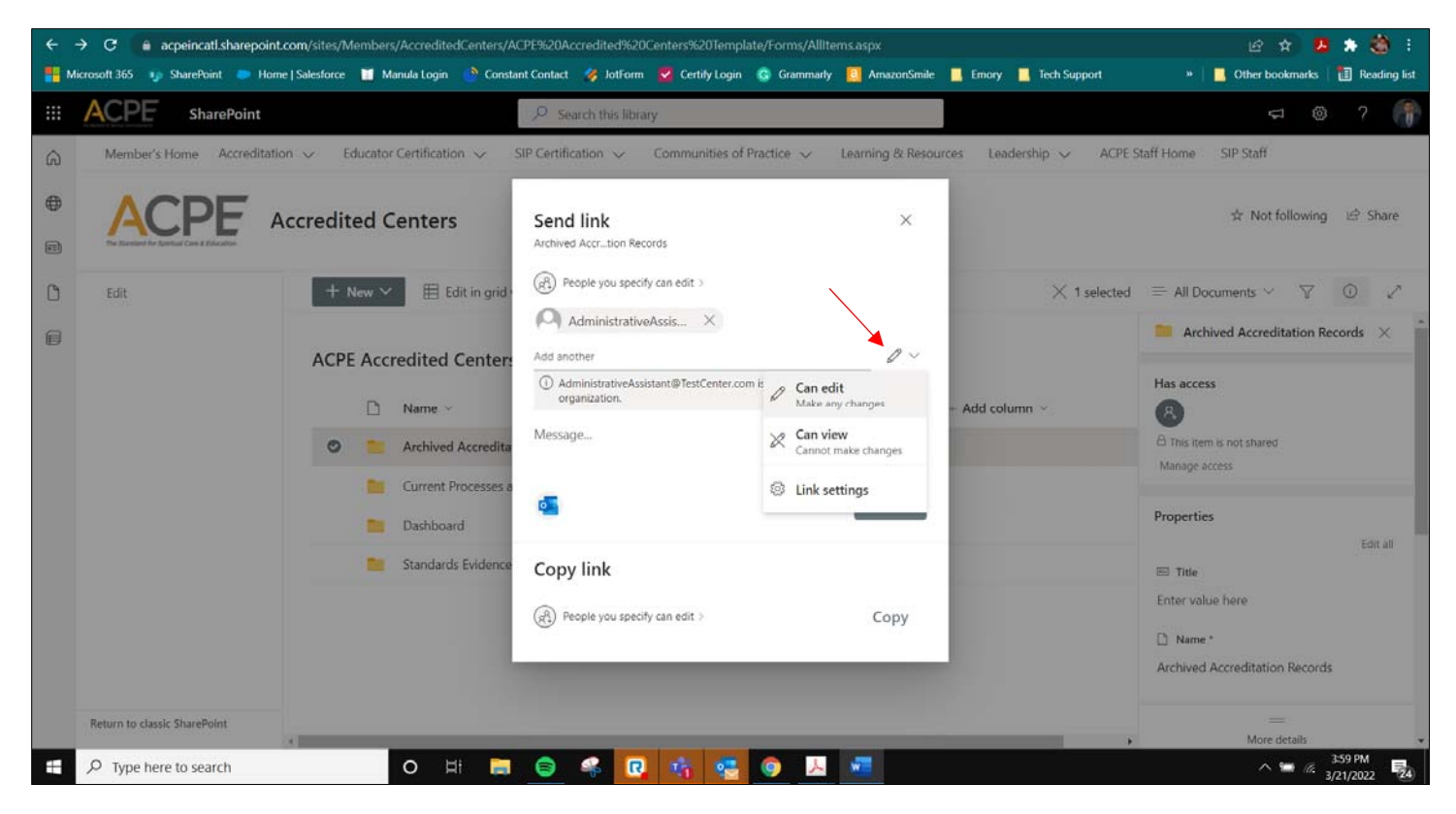

6. Finally, click "Send." The recipient will receive an email informing them you shared a folder or file with them.

| ←<br>■ N | → C                          | point.com/sites/Members/AccreditedCenters/<br>Home I Salesforce 🎽 Manula Login 🔗 Cons              | ACPE%20Accredited%20Centers%20Template/Forms,                                                                        | /AllItems.aspx<br>marty 🔲 AmazonSmile 📕 Ernory                                                                                                    | Tech Support                                      | 🕼 🖈 😕                                                                                            | 🌲 🍪 :                     |
|----------|------------------------------|----------------------------------------------------------------------------------------------------|----------------------------------------------------------------------------------------------------|----------------------------------------------------------------------------------------------------|---------------------------------------------------|--------------------------------------------------------------------------------------------------|---------------------------|
|          | ACPE SharePoin               | nt                                                                                                 | Search this library                                                                                                  |                                                                                                    |                                                   | 4                                                                                                | ?                         |
|          | Member's Home Accres         | ditation V Educator Certification V<br>Accredited Centers                                          | SIP Certification V Communities of Practice V Send link Archived Accrtion Records      People you specify can view > | Learning & Resources Learning & Add columns of the second second seco | dership ∨ ACPE Staff H<br>× 1 selected ≡<br>umn × | Home SIP Staff<br>* Not following<br>All Documents ~ 7<br>Archived Accreditation Re<br>as access | B Share<br>○ P<br>cords × |
|          |                              | Archived Accredit     Archived Accredit     Current Processes     Dashboard     Standards Evidence | Copy link<br>(R) People you specify can view >                                                                       | Сору                                                                                                    | Pr<br>E                                           | I This item is not shared<br>Annage access<br>roperties<br>If Title<br>nter value here           | Edital                    |
|          | Return to classic SharePoint | O # E                                                                                              | Shared with: 💿 🏳 🏳 🚥 🖓 💮 🖓                                                                                           |                                                                                                    | A                                                 | ) Name *<br>rchived Accreditation Records<br>—<br>More details<br>^ @ @ 3                        | 5:12 PM<br>/21/2022 25    |

7. Repeat this process for additional folders or files.